| 0       | MANUAL DE USUARIO               | NOMENCLATURA:<br>E17-MatCapacitacion AP |  |
|---------|---------------------------------|-----------------------------------------|--|
|         | FK02 Acreedor Modificar: Acceso | FECHA DE<br>ELABORACIÓN:<br>24/ENE/17   |  |
| TSJCDMX |                                 | REVISIÓN:<br>0                          |  |

# "Innovando en TI"

Materiales de Capacitación Manuales de Usuario

VERSIÓN: 1.0

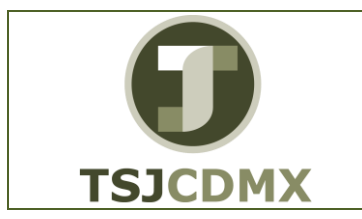

|                                 | NOMENCLATURA:          |
|---------------------------------|------------------------|
| MANUAL DE USUARIO               | E17-MatCapacitacion AP |
|                                 | FECHA DE               |
|                                 | ELABORACIÓN:           |
| FK02 Acreedor Modificar: Acceso | 24/ENE/17              |
|                                 | REVISIÓN:              |
|                                 | 0                      |

#### Tabla de Contenido

| 1 | Descripción |
|---|-------------|
| 2 | Objetivos:  |
| 3 | Contenido:  |

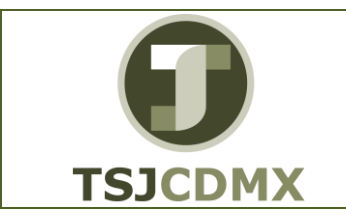

FK02 Acreedor Modificar: Acceso

### 1 Descripción

### Nombre de la transacción

Nombre en SAP: Modificar

La actividad de esta transacción es: Utilizar este procedimiento para realizar una actualización ó modificación a los datos maestros de un acreedor ó proveedor.

## Descripción de la transacción

Un dato maestro contiene un conjunto de casillas o campos que contienen información relevante, esta información en el sistema es compartida con otros módulos o aplicaciones en GRP-SAP G3 como son Materiales, Cuentas por pagar evitando duplicidad de información y de actividades. Crear un dato maestro de un activo fijo es algo similar a abrir un expediente al activo en el sistema.

## Prerrequisitos

Conocer el número de cuenta del acreedor ó en su defecto algún dato que pueda ser útil para buscar el número de cuenta a través del match code.

### 2 Objetivos:

### Objetivo

El objetivo de este manual es mostrar al lector los pasos que se siguen para capturar la información en los campos o casillas de las pantallas del sistema GRP-SAP G3, con la finalidad de modificar un dato maestro de acreedores.

### 3 Contenido:

### Ruta de Menú

Para seguir la ruta del menú, debes estar en la pantalla inicial de GRP- SAP G3 denominada SAP EASY ACCESS, en donde encontrarás el menú de árbol, en el que se localizan varias carpetas con su nombre. Al dar clic en el ícono flecha <sup>▶</sup>, ingresas a esa carpeta y el ícono flecha cambia a <sup>♥</sup>, el cual te despliega varias subcarpetas. De la misma manera seguirás con los pasos anteriores hasta llegar al último nivel que son las transacciones. Reconocerás

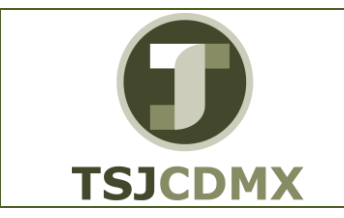

FK02 Acreedor Modificar: Acceso

que has llegado a la transacción porque aparece el símbolo  $^{\textcircled{O}}$  con el código y el nombre de la transacción.

La ruta que debes seguir para llegar a la transacción de "Modificar el dato maestro" es: SAP Easy Acces \_Finanzas \_Gestión financiera \_Acreedores \_Datos maestros \_Modificar

# Código de Transacción

El Código de transacción se conoce también como "número de transacción" ó "comando: FK02

### Notas

• Al ingresar a la transacción hay campos o casillas que se denominan obligatorios, esto significa que solo podrás continuar si tiene información registrada.

## Procedimiento

 Para iniciar esta transacción, recuerda que hay dos maneras de ingresar en el sistema, la primera es a través de la ruta del menú y la otra es teclear la transacción o código en una casilla denominada campo de comando, éste lo encuentras en la parte superior de la pantalla del

sistema:

, una vez que lo digites, presiona Intro.

Si el ingreso lo haces a través de la ruta del menú, aparecerá esta pantalla:

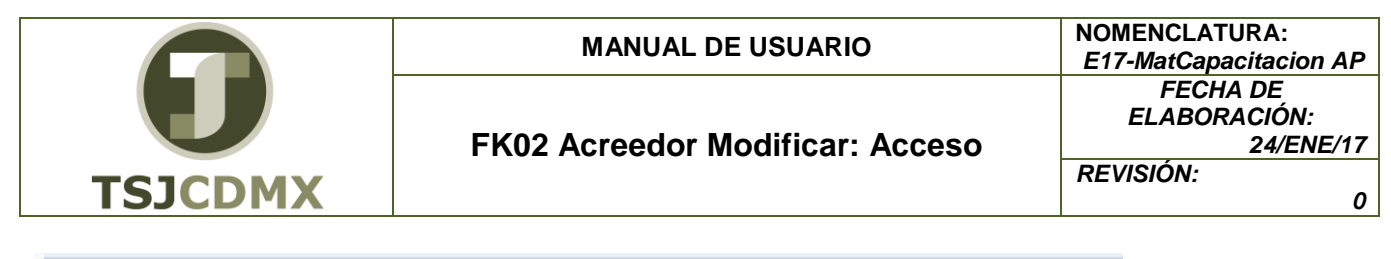

| SAP Easy Access                                                                                                    |    |
|----------------------------------------------------------------------------------------------------|----|
| 📑 🔰 🎝 🕹 Otro menú 🛛 🐺 📸 🥒 🗹 🖛 🖕 🌆 Crear rol 👘 🕼 Asignar us                                                                                                    | ua |
| <ul> <li>Favoritos</li> <li>ZFMRE_EDOEJERCICIO - Reporte Estado del Ejercicio</li> <li>Menú SAP         <ul> <li>Oficina</li> <li>Componentes multiaplicaciones</li> <li>Logística</li> <li>Finanzas</li> <li>Gestión financiera</li> <li>Libro mayor</li> <li>Deudores</li> <li>Contabilización</li> <li>Contabilización</li> <li>Cuenta</li> <li>Cuenta</li> <li>Strongenento</li> <li>FK01 - Crear</li> <li>FK02 - Modificar</li> <li>FK05 - Bloquear/Desbloquear</li> <li>FK06 - Fijar petición de borrado</li> </ul> </li> </ul> |    |

Para llegar a la transacción FK02, sigue las siguientes indicaciones:

| Dar clic en 🎙 en la carpeta 🎙 💆                        | ) Finanzas           |
|--------------------------------------------------------|----------------------|
| Dar clic en <sup>▶</sup> en la subcarpeta <sup>▶</sup> | 🗀 Gestión financiera |
| Dar clic en 🎙 en la subcarpeta                         | Acreedores           |
| Dar clic en 🖻 en la subcarpeta                         | Datos maestros       |
| Dar doble clic en 🔹 💬 FK02 - Moo                       | lificar              |

2. Una vez que hayas ingresado a la transacción "Modificar FK02" se observa lo siguiente:

| FK02 Acreedor Modificar: Acceso |                | MANUAL DE USUARIO               | NCLATURA:<br>latCapacitacion AF       |
|---------------------------------|----------------|---------------------------------|---------------------------------------|
| REVISIÓN:                       | U              | FK02 Acreedor Modificar: Acceso | FECHA DE<br>_ABORACIÓN:<br>_24/ENE/17 |
| TSJCDMX                         | <b>ISJCDMX</b> | REVIS                           | IÓN:<br>(                             |

| Acreedor Modific                       | icar: Acceso                              |            |
|----------------------------------------|-------------------------------------------|------------|
| Ø                                      | ▼ 4 四   ◆ 6 食   〕 崩 於   む む む   図 頁   修 踊 |            |
| Acreedor Modifica                      | ar: Acceso                                |            |
|                                        |                                           |            |
|                                        |                                           |            |
| Acreedor                               |                                           |            |
| Sociedad                               |                                           |            |
| Datos generales                        |                                           |            |
| Dirección                              |                                           |            |
|                                        |                                           |            |
| Debes de la seciedad                   |                                           |            |
| Gestión de cuenta                      |                                           |            |
| Pagos                                  |                                           |            |
| Correspondencia<br>Retención impuestos |                                           |            |
|                                        |                                           |            |
|                                        |                                           |            |
|                                        |                                           |            |
|                                        |                                           |            |
|                                        |                                           |            |
|                                        |                                           |            |
|                                        |                                           |            |
|                                        | SAD   GMQ (1) 200 - mtekg                 | jpqs OVR → |

A continuación, se presenta la descripción de la pantalla anterior, donde se explican qué campos son requeridos, opcionales o condicionales, así mismo, se explica la utilización del campo y se muestra el ejemplo que se sigue en este manual:

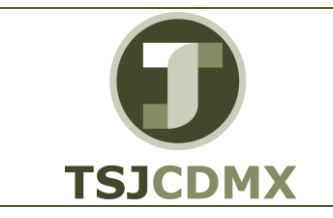

| Tipo de Campo (R/O/C) | Descripción                                                                |
|-----------------------|----------------------------------------------------------------------------|
| Requerido             | Número de cuenta del proveedor.                                            |
|                       | <b>Ejemplo:</b><br>3                                                       |
| Requerido             | Sociedad a la que pertenece<br>empleado.<br>TSJDF 1900.<br><b>Ejemplo:</b> |
|                       | <b>Tipo de Campo (R/O/C)</b><br>Requerido<br>Requerido                     |

- **3** Para continuar con la transacción, seleccione las pantallas de los datos maestros donde se realizarán las actualizaciones, en caso de no saberlas seleccionar todas, para visualizarlas e ir buscando el campo a través de ellas.
  - Dirección Pagos
- 4 Dar intro 🥸

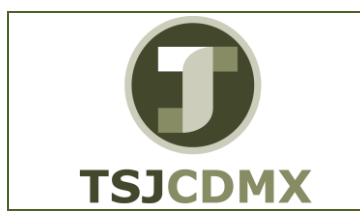

#### Acreedor Modificar: Dirección

| Rereedor           | Modificar: Dirección            |
|--------------------|---------------------------------|
| 6 6 1              |                                 |
| Acreedor 3         |                                 |
| 😵 🕒 Prelim. 🚰      |                                 |
| Nombre             |                                 |
| Nombre             | Raul Gallardo Ostria            |
|                    |                                 |
|                    |                                 |
| Conceptos búsqueda |                                 |
| Concepto búsq.1/2  |                                 |
|                    |                                 |
| Dirección calle    |                                 |
| País               | MX México                       |
|                    |                                 |
| Comunicación       |                                 |
| Idioma             | Español    Otras comunicaciones |
|                    |                                 |

A continuación, se presenta la descripción de la pantalla anterior, donde se explican qué campos son **r**equeridos, **o**pcionales o de **c**onsulta, así mismo, se explica la utilización del campo y se muestra el ejemplo que se sigue en este manual

| Campo  | Tipo de Campo (R/O/C) | Descripción                             |
|--------|-----------------------|-----------------------------------------|
| Nombre | Requerido             | Nombre completo del<br>empleado         |
|        |                       | <b>Ejemplo:</b><br>Raul Gallardo Ostria |

5 Haga clic en botón denominado avance de página 🖻 para avanzar a la siguiente pantalla que usted selecciono en los parámetros iniciales.

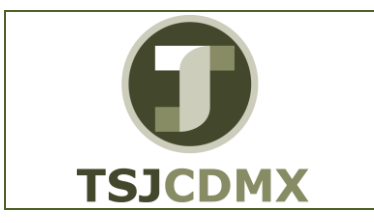

| 7   | 👦 🗾 Acreedor Modificar: Pagos |                    |               |                   |            |
|-----|-------------------------------|--------------------|---------------|-------------------|------------|
| 6   | B 🚹                           |                    |               |                   |            |
| cre | edor 3                        | Raul Galla         | rdo Ostria    |                   |            |
| Dat | os bancarios                  |                    |               |                   |            |
| P   | Clave banco                   | Cuenta bancaria    | Titular de l  | C., IBAN Val.IBAN | Tp Referen |
| MX  | 012                           | 012560001022290490 | Raul Gallardo |                   | 1 123456   |
|     |                               |                    |               | <b>-</b>          |            |
|     |                               |                    |               | <b>-</b>          |            |
|     |                               |                    |               |                   |            |
|     |                               |                    |               | <b>_</b>          |            |
|     |                               |                    |               |                   | 4 1        |

A continuación, se presenta la descripción de la pantalla anterior, donde se explican qué campos son **r**equeridos, **o**pcionales o de **c**onsulta, así mismo, se explica la utilización del campo y se muestra el ejemplo que se sigue en este manual

| Campo | Tipo de Campo (R/O/C) | Descripción                                                         |
|-------|-----------------------|---------------------------------------------------------------------|
| País  | Requerido             | País al que pertenece el Banco, en el que se<br>pagara al acreedor. |
|       |                       | <b>Ejemplo:</b><br>MX                                               |

- **6** Dar clic en el botón del listado de opciones del campo Clave banco 🖾, en caso de conocer el número de cuenta ingrésela directamente.
- 7 Dar doble clic en la cuenta bancaria requerida BBVA Bancomer S.A. MX 012 BBVA Bancomer S.A

| Campo           | Tipo de Campo (R/O/C) | Descripción                            |
|-----------------|-----------------------|----------------------------------------|
| Cuenta bancaria | Requerido             | Número de cuenta bancaria del acreedor |
|                 |                       | Ejemplo:                               |
|                 |                       | 012560001022290490                     |

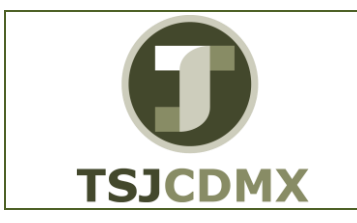

| Titular de la cuenta | Requerido | Nombre del beneficiario de la<br>cuenta bancaria. |
|----------------------|-----------|---------------------------------------------------|
|                      |           | <b>Ejemplo:</b><br>Raul Gallardo                  |

8 Haga clic en botón guardar 📙 para salvar las actualizaciones realizadas.

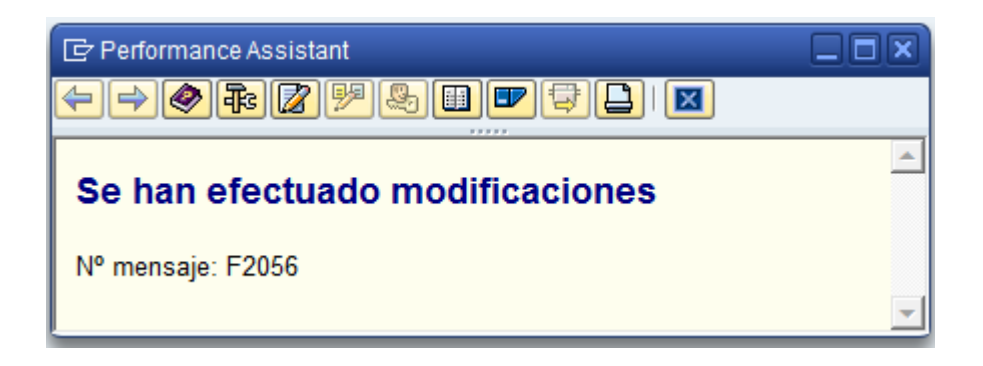

#### Resultado

Como resultado de ejecutar esta transacción, a través de los pasos descritos en este manual, se ha efectuado una actualización en el dato maestro de un acreedor.